## How to Download software from www.scanace.com

**Mac** - For Mac systems you will need to use a different browser (i.e. Safari or Firefox) Clicking on the file will begin the download, in Safari there will be a download status bar on the upper Safari Menu bar, Once downloaded follow these directions for how to install) <u>https://www.scanace.com/Troubleshooting/Installing Scanner software on Mac OS%2010.12+.pdf</u>

## Windows PC

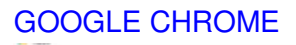

|          | the second second second second second second second second second second second second second second second se |                                                                                                    |                                                                                                    |                                                                         |
|----------|----------------------------------------------------------------------------------------------------|----------------------------------------------------------------------------------------------------|----------------------------------------------------------------------------------------------------|-------------------------------------------------------------------------|
|          | PACIFICINAGE                                                                                                    | ABOUT US NEWS SCANNERS BIO CETEC                                                                                                    | TION COM IR CONTACT US                                                                                                    |                                                                         |
|          | Microscope Side Scanners                                                                                        | -0:0                                                                                                    | performance. The Prime Falm XAs super edition is<br>a film scanner designed for use with 25mm film<br>strips and mounted states of cotor negative, cotor                                                                                                    |                                                                         |
|          | Troubleshooting                                                                                                 |                                                                                                    | positive, and BAW negative tiltes. The super<br>edition of this scanner offers faster scan times<br>along with enhanced sharpness and color clarity.                                                                                                    |                                                                         |
|          |                                                                                                    | 44                                                                                                    | and maintains the impressive 10,000 dpi scanning<br>resolution, Dmax of 4.2, and 45-bit color depth.                                                                                                    |                                                                         |
| 0        | Right click DOWNLOAD                                                                                            |                                                                                                    | 8474                                                                                                    |                                                                         |
| 8        | Left click on Save Link As                                                                                      | -                                                                                                    |                                                                                                    |                                                                         |
| 8        | Click Save                                                                                                    | PEATURES SPECIFICATIONS DOWNEGADS                                                                                                    |                                                                                                    |                                                                         |
| -        | On the lower left of the browser window click the LIP arrow and                                                 |                                                                                                    |                                                                                                    |                                                                         |
| 0        | On the lower left of the browser window click the LIP arrow and                                                 | Manual [Description]                                                                                                    |                                                                                                    |                                                                         |
| 0        | On the lower left of the browser<br>window click the UP arrow and<br>select Keep                                | Manual Operiod Cyperiod a new Cyperiod a new Cyperi                                                                                                    | ander<br>prite united                                                                                                    |                                                                         |
| 0        | On the lower left of the browser<br>window click the UP arrow and<br>select Keep                                | Manual Development of the inner Operation of the inner Operation of                                                                                                    | til<br>strike<br>protective<br>2                                                                                                    | - 6) / Factoria                                                         |
| 4        | On the lower left of the browser<br>window click the UP arrow and<br>select Keep                                | Manual Development<br>Troubleshooting Development<br>Driver for Mac OS 10 2 and 10 mm Development<br>Driver for Mac OS 10 2 a 64 to Development<br>Driver for Wardowsh0 52 a 64 to Development<br>Driver for Wardowsh0 52 a 64 to Development                                                                                                    | to<br>service<br>Part of the service<br>Part of the servi | +   0 )   2 Sections<br>Bitter seture set                               |
| 4        | On the lower left of the browser<br>window click the UP arrow and<br>select Keep                                | Manual Development<br>Troubleshooting Development<br>Oniver for Wardows 10 52 & 64 bits<br>Development<br>Development<br>Developm | 10<br>meter<br>10<br>10<br>10<br>10<br>10<br>10<br>10<br>10<br>10<br>10                                                                                                    | <ul> <li>B &gt; 2 Sections</li> <li>Reprint party on section</li> </ul> |
| 4        | On the lower left of the browser<br>window click the UP arrow and<br>select Keep                                | Manual Development<br>Troubleshooting Development<br>Driver for Mac OS 10 2 . Of the<br>Diver for Windows 10 32 & 64 to:<br>Diver for Windows 10 32 & 64 to:<br>Permane Update Committee                                                                                                    | 10<br>meter<br>part = meter<br>2<br>6<br>6<br>6<br>6<br>6<br>6<br>6<br>7<br>7<br>8<br>6<br>7<br>7<br>7<br>8<br>7<br>7<br>7<br>7<br>7<br>7<br>7<br>7<br>7<br>7<br>7<br>7<br>7                                                                                                    | <ul> <li>B &gt; 2 startback</li> <li>Robert Antigen auto.</li> </ul>    |
| 4        | On the lower left of the browser<br>window click the UP arrow and<br>select Keep                                | Manual Development<br>Troubleshooting Development<br>Driver for Mac OS 10 2 . Of the<br>Driver for Windows 10 32 & 64 to:<br>Driver for Windows 10 32 & 64 to:<br>Premiumer Update Committee                                                                                                    | to<br>motion<br>part = motion<br>2<br>2<br>4<br>5<br>5<br>5<br>5<br>5<br>5<br>5<br>5<br>5<br>5<br>5<br>5<br>5                                                                                                    | <ul> <li>B &gt; 2 Sections</li> <li>Robert Antique auto.</li> </ul>     |
| 0        | On the lower left of the browser<br>window click the UP arrow and<br>select Keep                                | Manual Development<br>Transference outry Development<br>Driver for Marc OS 10 2 . Of the<br>Driver for Marc OS 10 2 . Of the<br>Driver for Marc OS 10 2 . Of the<br>Driver for Marc OS 10 2 . Of the<br>Permanent Update Committee<br>Permanent Update Committee                                                                                                    | to<br>motion<br>part = motion<br>2                                                                                                    | <ul> <li>B)   2 sections</li> <li>Robert and you are:</li> </ul>        |
| 4 hinafa | On the lower left of the browser<br>window click the UP arrow and<br>select Keep                                | Manual Devention<br>Transition fooding Deventions<br>Driver for Maci OS 00 2                                                                                                    | Mander<br>print ander<br>2                                                                                                    | <ul> <li>B &gt; 2 Sections</li> <li>Reprint sets</li> </ul>             |
| 4 hadde  | On the lower left of the browser<br>window click the UP arrow and<br>select Keep                                | Manual Devention<br>Transformation Deventions<br>Driver for Marc OS 00 2                                                                                                    | Martine<br>pris andre<br>2                                                                                                    | <ul> <li>B) 2 Sections</li> <li>B Sections</li> </ul>                   |

-----

## MICROSOFT EDGE

|                                        | income O                                        |                                                   | A CONTRACTOR OF A CONTRACTOR OF A CONTRACTOR OF A CONTRACTOR OF A CONTRACTOR OF A CONTRACTOR OF A CONTRACTOR OF |                                                                                                    | San Share and                                                                                          |                                          |
|----------------------------------------|-------------------------------------------------|---------------------------------------------------|----------------------------------------------------------------------------------------------------|----------------------------------------------------------------------------------------------------|----------------------------------------------------------------------------------------------------|------------------------------------------|
|                                        | PACIFICIMAGE                                    | ABOUT US NEWS SCANNER:                            | S BIO DETECTION ODA                                                                                             | IR CONTACT US                                                                                                    | Anather, C. Jackson, M.     Anather Strength     Second Strength     Second Strength                   | 2                                        |
|                                        | Discontinued driver download<br>Thoubleshooting |                                                   | 1                                                                                                    | igue and patiented technology<br>formatic dust and scratch nem<br>vanced 3-line COD sensor ar<br>eeds - even at a gorgeous 32<br>solution - takes this scanner 6 | y, Magic Touch, for<br>evail from time. An<br>vd tast scanning<br>100dpi optical<br>to new heights and |                                          |
| Click download                         |                                                 |                                                   |                                                                                                    | rige of film sizes.                                                                                                    | Downland                                                                                               | 0 0<br>0 0                               |
| Next look for this<br>the upper right, | notification on                                 |                                                   |                                                                                                    |                                                                                                    |                                                                                                    | Colore<br>Keep<br>Report the file as una |
| Look for the 3                         | dots                                            | FEATURES SPECIFICATIONS                           | DOWNLOADS                                                                                                    |                                                                                                    | Touch, for<br>1 time, An                                                                               | 00 Copy download link                    |
| Next choose Keep                       | p                                               | Manual Disardural                                 |                                                                                                    |                                                                                                    |                                                                                                    |                                          |
|                                        |                                                 | Troubleshooting Downloads<br>Driver for Mac OS 10 |                                                                                                    |                                                                                                    |                                                                                                    |                                          |
|                                        |                                                 | Driver for Windows10 32 6 64 bt                   | d                                                                                                    |                                                                                                    |                                                                                                    |                                          |
|                                        |                                                 | Fernware Update Disaritized                       |                                                                                                    |                                                                                                    |                                                                                                    |                                          |
|                                        |                                                 |                                                   |                                                                                                    |                                                                                                    |                                                                                                    |                                          |